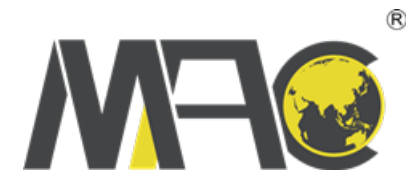

## Unpacking guide for flowmeter

## Debugging process of radar equipment

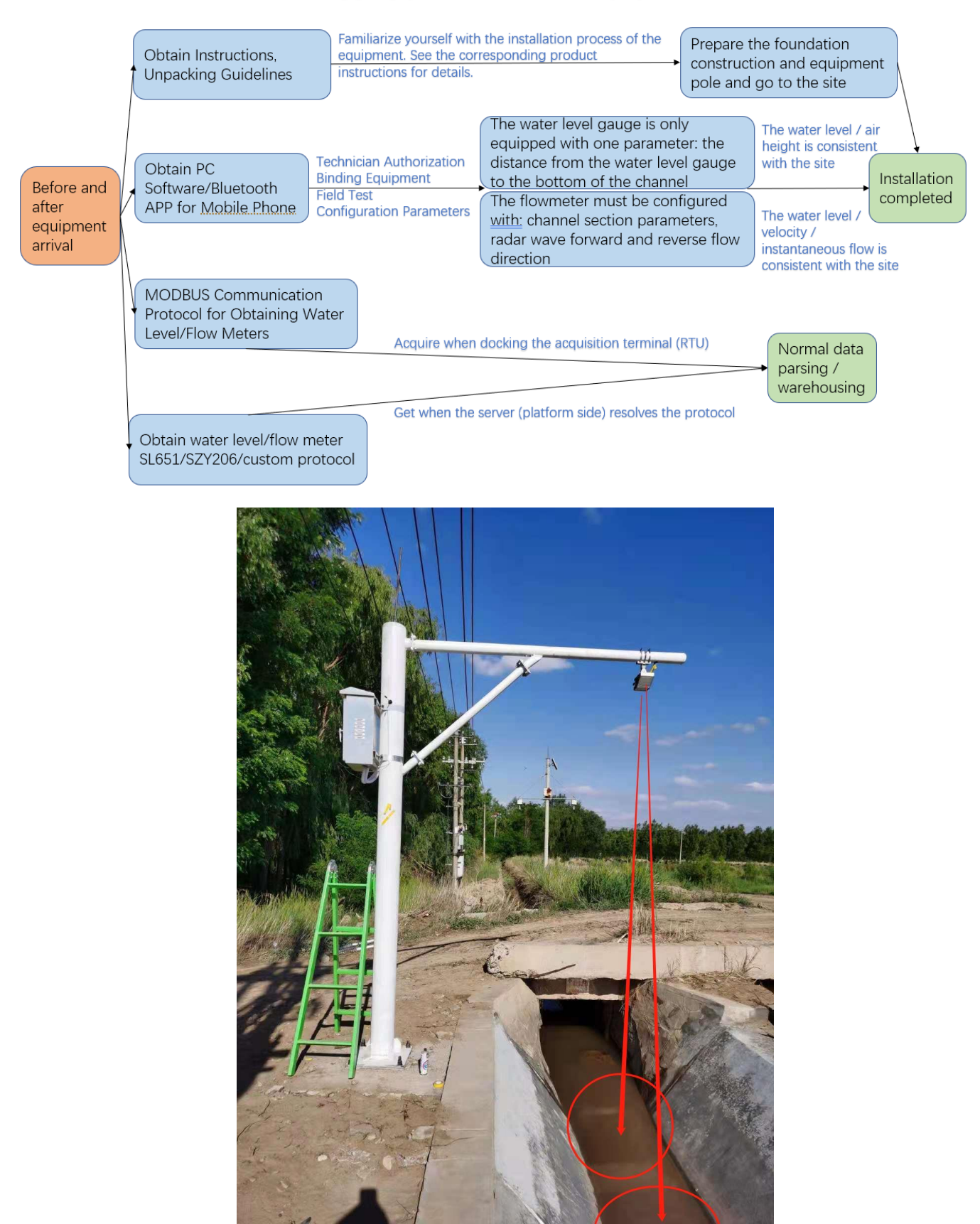

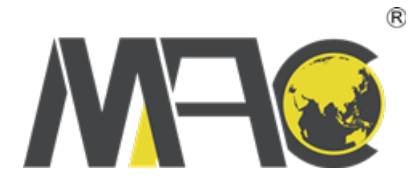

## I. Precautions for on-site installation:

As shown in the installation example above, if it is a small channel, the detection surface of the equipment sensor should be facing the center of the channel, making the detection area of the Equipment > the slope on both sides of the channel as far as possible, so as to effectively measure; If the equipment installation is inclined or the detection target is not a plane, that is, the radar wave detects the inclined plane on one side of the small channel, the air height of the equipment will always maintain the last correct measurement result without change;

When the installation height is 7m, the coverage diameter of flow rate sensor is 2.215m, and the coverage diameter of water level sensor is 0.98M. Refer to the manual for the coverage corresponding to other installation heights.

If the site is a large channel installation environment, it is necessary to ensure that at the lowest water level, the equipment detects a plane rather than stones and other sundries as much as possible. The measuring points that cannot avoid sundries also need to maintain an effective detection surface > sundries surface in order to have the correct air height value; Moreover, the measuring points shall be reasonably selected, and the foundation and support of the equipment shall be made to a reasonable length.

During installation, the distance between the lower surface of the equipment (especially the "lower plane" rather than the lower convex surface) and the bottom of the canal shall be measured:

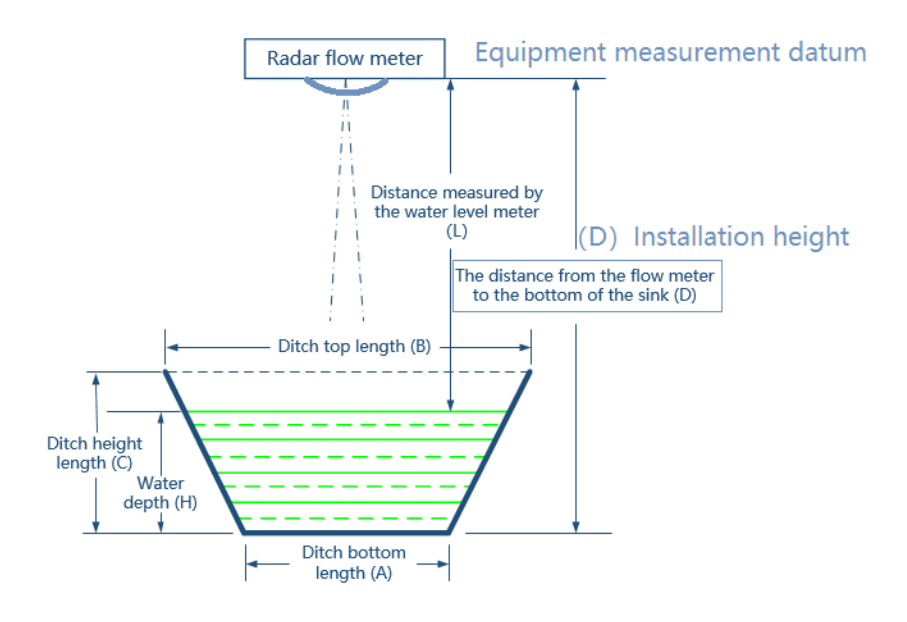

Do not install too high or too low to avoid entering the radar blind area:

If the equipment with a mileage of 7m is installed in a blind area below 0.2m or about 7m, the measurement results will fluctuate more than usual.

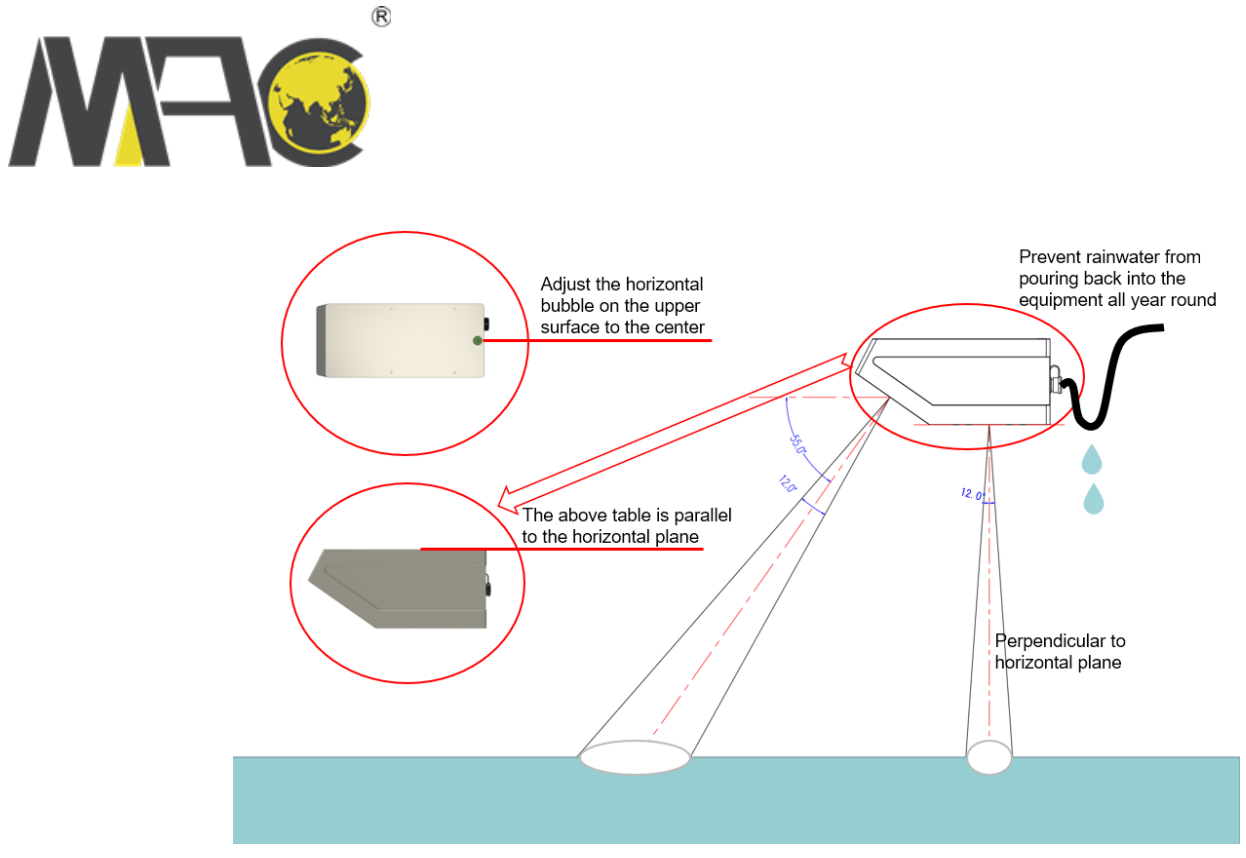

Only devices with Bluetooth communication function can use mobile phone app to configure parameters. Whether the device is equipped with Bluetooth can view the Bluetooth label of the device appearance. Devices with G or R can use mobile phone Bluetooth configuration:

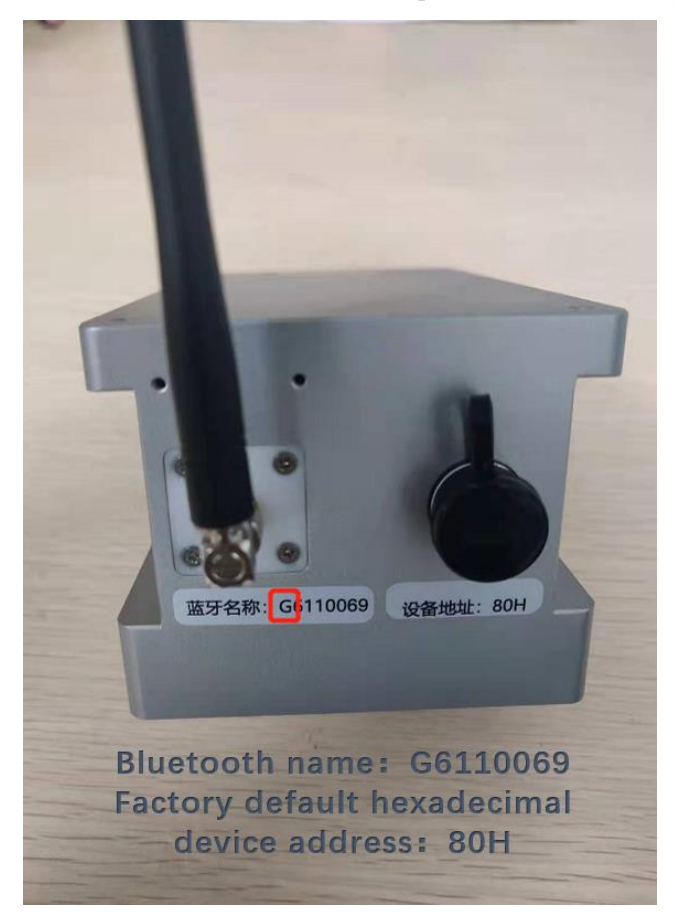

Write the following four measured channel shape parameters A, B, C and D into the device through PC software or mobile phone Bluetooth app.

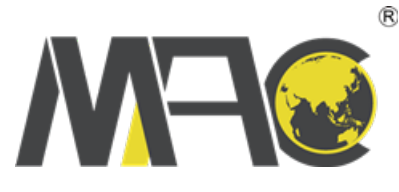

Note:

- Bottom length of the trapezoidal sink A<=Top edge of the trapezoidal sink B; Water level gauge to the bottom of the sink D>=Distance measured by the water level meter L.And the installation height of office test is different from that of field equipment. The final installation height D shall be written into the actual value of field channel, otherwise the measurement results will have a large deviation
- 2. The default parameters of the noise threshold configuration of the velocity meter shall be tested first. If the on-site water flow velocity is very small at 0.1m/s, set the noise threshold of the velocity meter to the minimum 350 to see the flow velocity measurement effect of the PC software; If the parameter is set below 350, it will be disturbed by wind and other factors, and the flow velocity will fluctuate greatly.
- 3. The radar wave direction setting of the velocity meter should be consistent with the field water flow: the equipment inclines against the upstream water flow, and the radar wave direction is set automatically in two directions of water flow.
- 4. The PC software operation prompt is in the lower left corner of the interface.

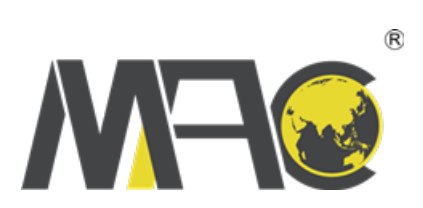

| Radar flow meter                                                  | Sink parameter setting       Radius of the round sink R(m)       0         Sink shape       Radius of the round sink R(m)       0         Round       Bottom length of the trapezoidal sink A(m)       0         Trapezoid       Top edge of the trapezoidal sink B(m)       0         U type       Water level gauge to the bottom of the sink D(m):       0 | Set        |
|-------------------------------------------------------------------|----------------------------------------------------------------------------------------------------|------------|
| Distance measured by<br>the water level meter                     | Channel characteristics River type: Normal type  Set Shore coefficient: 1 Measurement parameter setting                                                                                                    | Set        |
| The distance from the flow meter<br>to the bottom of the sink (D) | Velocity meter scale:     2     Set     Radar wave direction:     3     Reverse       Velocity meter noise threshold:     600     2     Set     Water level noise threshold:     200                                                                                                    | Set<br>Set |
| Ditch top length (B)                                              | Velocity meter filter times:       1       [1-50]       Set       Water level meter filter times:       5       [1-30]         Horizontal angle:       0       Set       Rain mode:       Open                                                                                                    | Set<br>Set |
| Ditch height<br>length (C)<br>Water<br>depth (H)                  | Sleep time:     0     Minute     Set     Still water height:     0     m       Advanced Settings                                                                                                    | Set        |
| Clitch bottom<br>length (A)                                       | velocity stability factor: 10 [1-100] Set flow velocity changing rate: 0.30 [0.01-1]                                                                                                    | Set        |
|                                                                   | Read all parameters Restore To FactorySetting                                                                                                    |            |

Read Success

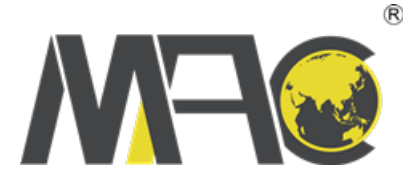

II. Use the computer to configure the equipment (the equipment with built-in RTU can be configured with PC / mobile app as required) The equipment wiring is as follows:

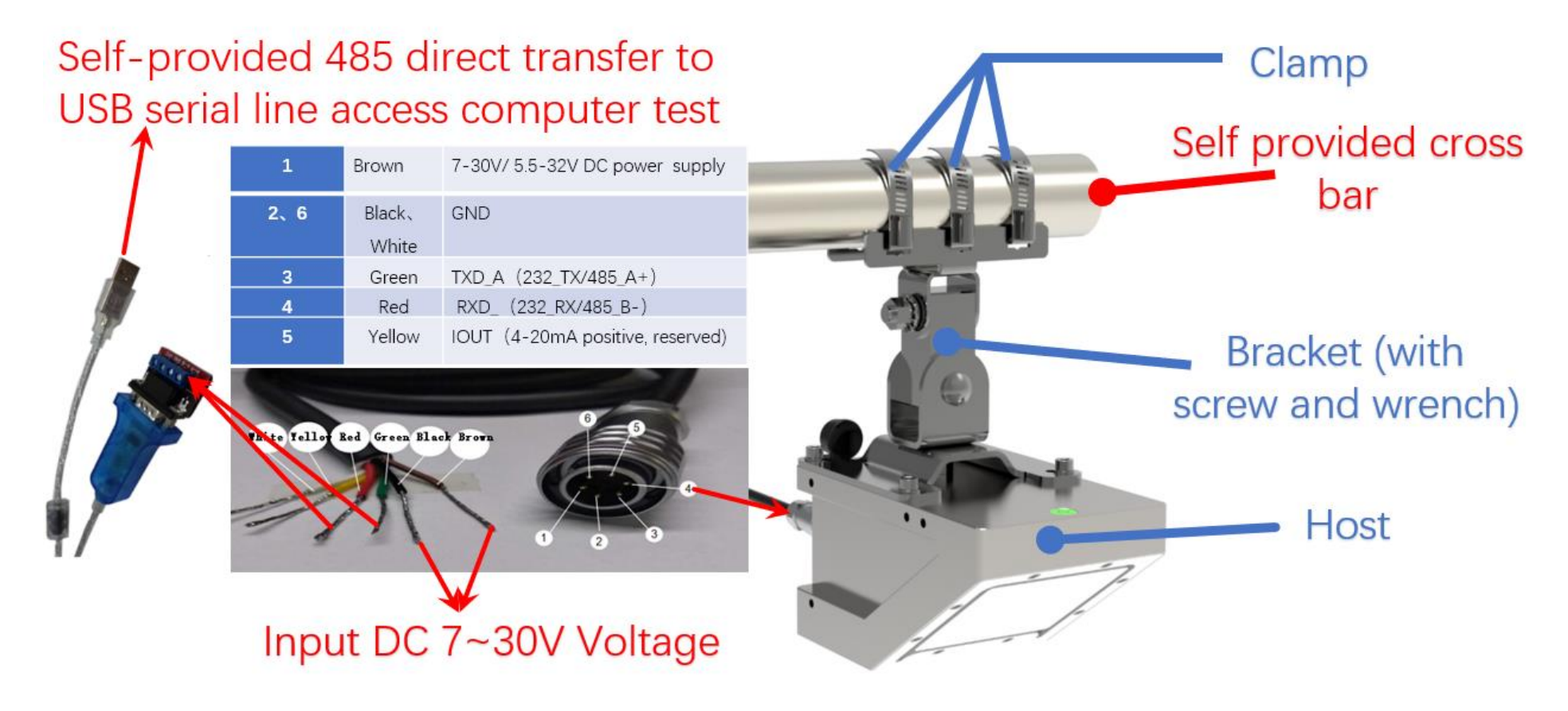

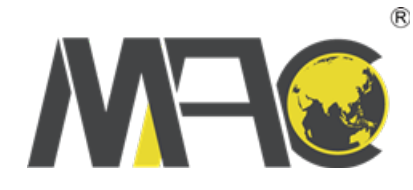

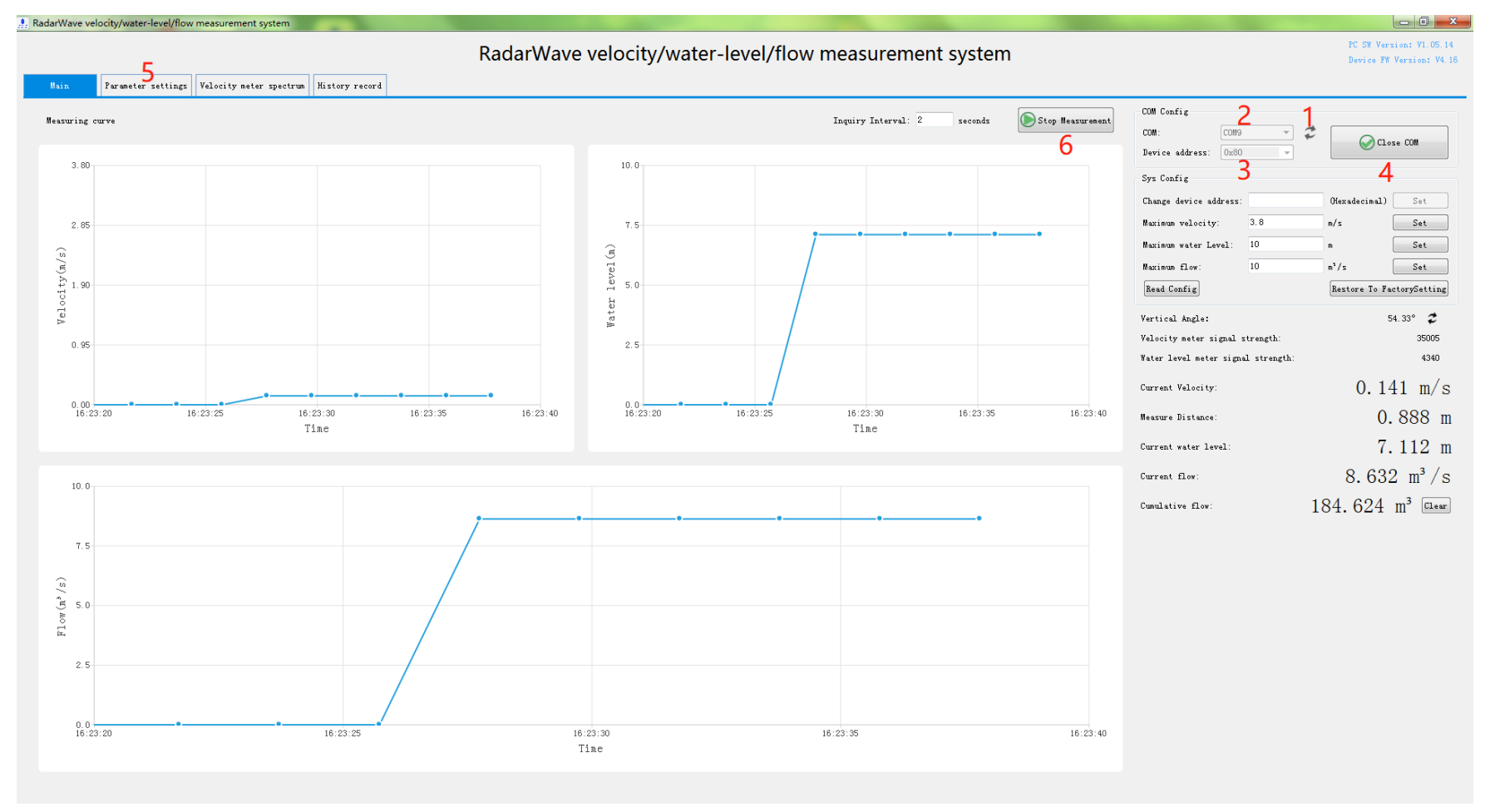

Step 5 is the write configuration parameter A~D described earlier.

In addition, the equipment inserted SIM card needs to record the Bluetooth name of the device. Items of several devices need to send back the detailed point list of device installation to the person in charge to know which device is installed where.

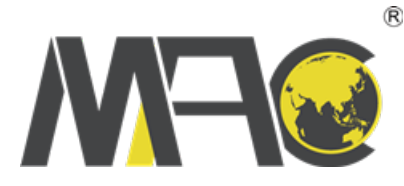

## III. Use Bluetooth APP configuration device on cell phone

Radar equipment-related configurations can also be downloaded using online monitoring APP parameters by scanning the two-dimensional code below the browser

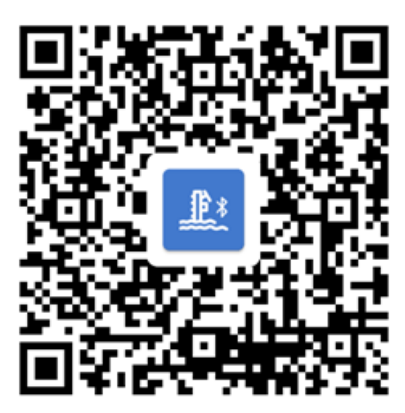

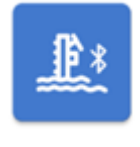

Turn on the Bluetooth and positioning functions of the cell phone itself and then on

Debug APP for water level and flow rate, and application for login account secret from supplier; Note:

If field personnel connect the device with Bluetooth APP, the wireless communication module will not be able to send a timer to the background at the same time. The wireless communication function will not be restored until the field exit from APP.

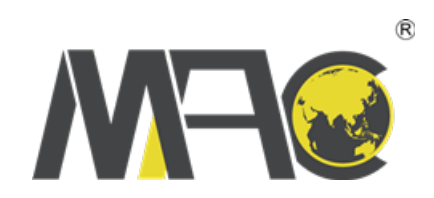

000

| D 🕄 D 🖇 D                      | Di 💼 15:45 | D≈ <b>D</b> \$10 <b>■</b> 1546                         | D 🕫 🛙               | ¥ 2⊡t 💻 15:46 | D 🕿 🛔       | <b>≯iQi ∎⊃</b> 18:18                            | 9:59 🗇 💿 🔹 🐐                                             | čal 🖾 "Sall 🚳)      | ିର୍ଲି <b>ଅ</b> \$10t <b>==</b> (15:47 | 10:45 😇 🕺 🖏 🐨                          |
|--------------------------------|------------|--------------------------------------------------------|---------------------|---------------|-------------|-------------------------------------------------|----------------------------------------------------------|---------------------|---------------------------------------|----------------------------------------|
| WaterLevelAndFlowrateDebu      | Jg         | WaterLevelAndFlowrateDebug                             | ← WaterLevelAndFlow | rateDeb       | ÷           | Water channle parameter setting                 | ← Water channel parame                                   | eter :              | NETWORK STATE                         | ← RTU reset :                          |
|                                |            | BlueTooth StatusEnabled                                |                     |               | MAC add     | Water channel characteristic setting            | 🔗 Water Channel Type                                     |                     |                                       |                                        |
| Please input user ID and passy | word:      | START SCANNING                                         |                     |               | 🛆 Vert      | Measurement parameter setting                   | Circle 💿 Trapezoid                                       | u Type              |                                       | REBOOT DEVICE                          |
|                                |            |                                                        |                     | 7             | (n) Flow    | Advanced setting                                |                                                          |                     | DEVICE TEMPERATURE                    | RTU RESTORE TO FACTORY DEFAULT SETTING |
|                                |            | DE:77:62:6E:E7:87 -88 al                               |                     | RD600S        | (m) Wate    | RTU setting                                     | Plowrate mater                                           | -                   | DEVICE VOLTAGE                        |                                        |
|                                |            | R3930000                                               |                     |               | € Flov      | RTU Reset                                       | Air beight L<br>Distance bot<br>wateri <i>gen</i> d-me   | otween<br>reter and | WORKING TIME                          |                                        |
|                                |            | D1:60:1F:D2:9A:AD -85 all                              |                     |               | 🕹 Air I     | neight 0.935 m                                  | Trapezoid<br>top width B                                 | Bottom D            | STATION ID                            |                                        |
| Remember userID and password   |            | G3110059                                               |                     |               | 있] Wat      | er level 2.169 m                                | Trapezoid<br>Height C<br>Level H                         |                     | SAVING PERIOD                         |                                        |
| LOG IN CA                      | ANCEL      | EA:14:30:D8:C4:54 -86 all                              |                     |               | lnst        | ant flowrate 0.000 m <sup>3</sup> /s            | - Traperoid<br>bottom width A                            |                     | SENDING PERIOD                        |                                        |
|                                |            | G3310052                                               |                     | RD300S        | 🛞 Acc       | u flowrate 33882.113 m <sup>3</sup>             | Distance between waterLevel-meter<br>channel bottom D(m) | er and water        | SAMPLE DELAY                          |                                        |
|                                |            | G3310119                                               |                     |               | Data last i | refresh time:Mon Dec 21 18:18:05 GMT+08:00 2020 | 5.65                                                     |                     | CENTRAL STATION IP                    |                                        |
|                                |            | DA:F0:83:AE:14:8F -81 all                              |                     |               |             |                                                 | <ul> <li>Trapezoid bottom width A(m)</li> </ul>          |                     | CENTRAL STATION PORT                  |                                        |
|                                |            | G3310039                                               |                     |               |             |                                                 | 8.00                                                     |                     | SYSTEM TIME                           |                                        |
|                                |            | Auto analyze device type via device ID when connecting | -                   | RD306         |             |                                                 | ↑ Trapezoid top width B(m)                               |                     |                                       |                                        |
|                                |            | 1.7.4                                                  | CANCEL              |               |             |                                                 | 10.00                                                    |                     | ALL SETTING                           |                                        |
|                                |            |                                                        |                     |               |             |                                                 | ⊿ Trapezoid height C(m)                                  |                     |                                       |                                        |
|                                |            |                                                        |                     |               |             |                                                 | 2.00                                                     |                     |                                       |                                        |
|                                |            |                                                        |                     |               |             |                                                 | SET RELOAD                                               | 1                   |                                       |                                        |

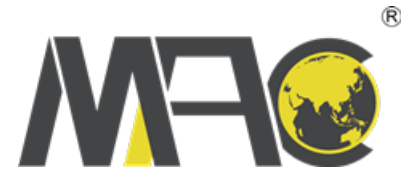

| 1 🗟                                | ≱ ≹∏ն ∎_⊫18:17           |
|------------------------------------|--------------------------|
| ← R3930001                         | :                        |
| MAC addr:F3:79:8D:98:92            | 2:6B -86 III             |
| 🛆 Vertical angle                   | 55.25                    |
| (ም) Flow signal intens             | 2963                     |
| <sup>((୩)</sup> Water level signal | intens 3562              |
|                                    | 4.831 m/s                |
| 🕹 Air height                       | 0.943 m                  |
| 실 Water level                      | 2.169 m                  |
| ⊜ Instant flowrate                 | <b>10.466</b> m³/s       |
| 🛞 Accu flowrate                    | 33882.113 m <sup>3</sup> |

Data last refresh time:Mon Dec 21 18:17:15 GMT+08:00 2020

Note:

Vertical angle is the angle between the slope and the horizontal plane at which the flow rate is measured by the device, 55 degrees is the best angle.

When connecting devices with mobile phone APP Bluetooth, as close as possible to the device configuration parameters, inadvertently close to the parameters may fail to write. The effective distance of Bluetooth matching is about 10m and 15m in open environment.

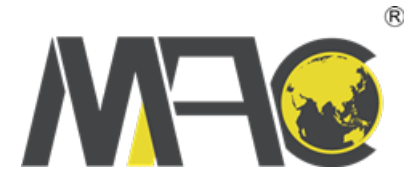

IV. Sim card devices need to configure RTU sending parameters

RTU-related configurations require online monitoring of APP, which allows browsers to download two-dimensional codes from below:

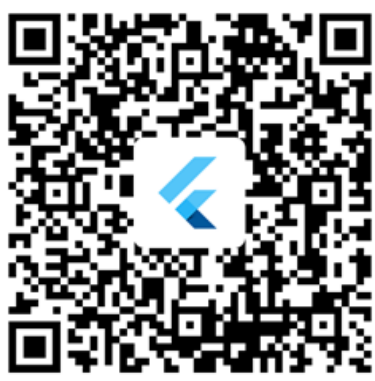

**1.** Open Online Monitoring APP (Account Request from Supplier,Note that app is not internationalized).

2. Connect the equipment to be installed.

Open positioning and Bluetooth to the APP configuration page, select the device number to be installed and connect the device;

3. Configure data platform IP, port.

After the device is connected, go to the RTU configuration window, select the settings, and enter your IP address of the Data Receiving Platform in Address 2 of the central station\*. \*.

\*.\*, Central Station Port 2 Input\* (unknown inquirable person)

4. Configure sending frequency (can be configured via platform or on-site)

5. Radar equipment with batteries needs to "wake up" for reporting

6. Exit APP and let the person in charge or equipment supplier check to see if the

measurement data is accurate. The equipment can be evacuated once the measurement results are accurate.

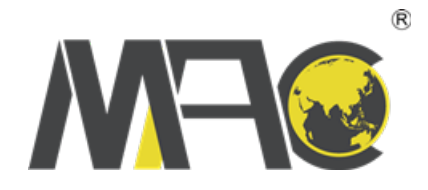

| 16:01 •                                                                                                    | 14:10 0 12                   | 121 🕈 🎟 | (40)                         | 8 TH 12 TH 100 | 10-01 (5                  | 肥肥                 | 8 all all 9, 1227 | ← G1250048                     | 16:00 U<br>← G1250050                                                                                                    | \$ ".4 8 ".4 ())) | Signal intensity                                   |
|----------------------------------------------------------------------------------------------------|------------------------------|---------|------------------------------|----------------|---------------------------|--------------------|-------------------|--------------------------------|----------------------------------------------------------------------------------------------------|-------------------|----------------------------------------------------|
| 8月30日周一 8 日 14 日 14 日3                                                                                                    | ( TISEMA                     |         | A PERSONAL AND               |                | -64 G3650                 | 0035               | 连接                | RTU配置 LORAI登錄 历史数据             | RTUER LORAI                                                                                                    | in Exist          | Network status                                     |
| (I) (S) (S) (S)                                                                                                    | 84.9X                        |         | 隐私服关                         |                | -82 G3150                 | 0007               | 连接                | 点击屏幕下方的查询、设置按钮、可 🗳             | 点出原题下方的面:                                                                                                    | . AMPEL T         | Station address                                    |
| € 9 8 21.5MB N± 55.19GB (0.8.167.11)8                                                                                                    | 定位                           | 0       | <b>定位</b><br>通过网络或者卫星对您的设备定位 | 0              | -86 L3140                 | 005                | 连接                | CONTRACTOR OF                  | 以関用RTU命令                                                                                                    |                   | Equipment temperature                              |
| * *                                                                                                    | <b>花取手</b> 印 在自              |         | 莽取手机信息                       |                | -73 G3350                 | 0205               | 连接                | 4 结果会显示在这里                     | * 结果会显示在这里                                                                                                    |                   | Equipment voltage                                  |
| and the second second se | 获460 于 1018 48<br>获取手机号及通道状态 | 0       | 获取手机号及通话状态                   | 0              | -85 G6150                 | 9988597            | 1512              | 点击右下角的清除按钮,可以将对话<br>框中的所有信息清除  | 点出右下席的消除者                                                                                                    | 18. 91 Mile 🐣     | Central station address                            |
| 4                                                                                                    | 读取应用列表<br>获取手机中已变装的应用信息      | 0       |                              |                | 82 G3250                  | E9E38.00           | 2010              | *                              | Post in the local division of the local division of the local divi |                   | Central station port                               |
| 在线盆测                                                                                                    |                              |         | 4                            |                | 00:39:70                  | 0:97:17:9C         |                   | 支定に10岁気, 云守丸改善多気な<br>変, 请谨慎操作! | 信号强                                                                                                    | in                | Sampling delay                                     |
| 100000000000000000000000000000000000000                                                                                                    |                              |         | 在线监测定位                       |                | -02 DF.99.F3              | 3.96.70:08         | 连接                |                                | 网络状                                                                                                    | 代况                | sending interval                                   |
| and the second second                                                                                                    | 在线监测<br>开启篮牙                 |         |                              |                | -78 C3140<br>D3CD.F       | 2:2A.4E.2F         | 连接                |                                | 站地                                                                                                    | 址                 | save interval                                      |
| and the second second                                                                                                    |                              |         | 拒绝                           |                | -63 G365U<br>F7:F9:00     | 0077<br>02080-1E   | 连接                |                                | 设备派                                                                                                    | Litz              | radar measurement date                             |
| A CONTRACTOR OF A CONTRACTOR OF A CONTRACTOR OF A CONTRACTOR OF A CONTRACTOR OF A CONTRACTOR OF A CONTRACTOR OF                                                                                                    | 拒绝                           |         | 询问                           |                | -75 G3310<br>EF:70:20     | 0043<br>0:3F;E0:8E | 连接                |                                | 20.42 #                                                                                                    |                   | Inspection well parameters                         |
|                                                                                                    | 询问                           |         | 仅在使用中允许                      | ~              | -80 G3150<br>FF:63:12     | 0008<br>2:08:E7:85 | 连接                |                                | 汉面书                                                                                                    | 5.01              | Additional reporting parameters of inspection well |
| Contraction of the local sector                                                                                                    | 始终允许                         | ~       | 始终允许                         |                | -75 G3750<br>D4:D4:20     | 0012<br>4 EF 87:AB | 连接                |                                | 中心站                                                                                                    | 地址                |                                                    |
| Contraction (1995)                                                                                                    |                              |         |                              |                | -81 G1250<br>EA:15.A      | 0048<br>A:11:FA:FB | 连接                |                                | 中心站                                                                                                    | 80                | APN user hame                                      |
|                                                                                                    | 取消                           |         | 取消                           |                | 10<br>12.14               | <b>米</b> )<br>記言   | A<br>=            | 查询 设置 …                        | 采样现                                                                                                    | EBJ               | System time                                        |
| Turn on bluetooth and                                                                                                    | Allow APP to use I           | olueto  | oth and positioni            | ng in          | Select the device station |                    |                   | query                          |                                                                                                    |                   | System state                                       |
| positioning, When you                                                                                                    | privilege managen            | nent.   |                              |                | address                   | you nee            | d to              | allocation                     |                                                                                                    |                   | Current mode                                       |
| need query the lastest                                                                                                    |                              |         |                              |                | configur                  | e,The st           | ation             | "":Clear screen                |                                                                                                    |                   | Software version                                   |
| date sent by the device                                                                                                    |                              |         |                              |                | address                   | is on the          | e nameplate       | e RTU restart                  |                                                                                                    |                   |                                                    |
| mobile internet switch                                                                                                    |                              |         |                              |                | of the eq                 | quipmen            | t shell.          | Awaken                         |                                                                                                    |                   |                                                    |
| mobile internet switch.                                                                                                    |                              |         |                              |                |                           |                    |                   |                                |                                                                                                    |                   |                                                    |

Dormancy

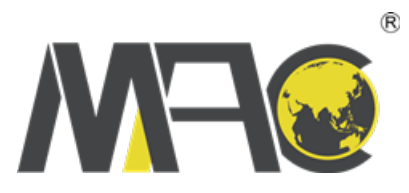

The device date can only be seen when the central station address 1 and port 1 are reserved, The device date viewed on the monitoring interface using the network is as follows:

| 9:5                       | 6 🗇 🔾                                                                                                    | 🥶 🎅 In: In. 8      | 16:57 💮         | sc III II    | 4G<br>1 attil <b>76</b> 1 |
|---------------------------|----------------------------------------------------------------------------------------------------|--------------------|-----------------|--------------|---------------------------|
| ←                         | G4050392                                                                                                    |                    |                 | 监测           | +                         |
|                           | RTU配置 LORA终端                                                                                                    | 历史数据               | ③ 更新时间: 2021-07 | -23 16:10:00 |                           |
|                           | 点击屏幕下方的查询、设置                                                                                                    | 置按钮,可 各            | 1250040         |              | >                         |
|                           | 以调用RTU命令                                                                                                    |                    | 流速              | 0.169        | m/s                       |
| *                         |                                                                                                    |                    | 空高              | 1.48         | m                         |
| φ                         | 结果会显示在这里                                                                                                    |                    | 水位              | 0.519        | m                         |
|                           | Contraction of the second second second second second second second second second second second second second s | 0                  | 流速信号强度          | 381.0        |                           |
|                           | 点击右下角的清除按钮,可                                                                                                    | 可以将对话              | 水位信号强度          | 9701.0       |                           |
|                           | 他中国所有自己消除                                                                                                    |                    | 瞬时流量            | 0.226        | m³/s                      |
| *                         | 亦面pTII 关数 合导致设备分                                                                                                | e<br>※坂 <b>2</b> 女 | 累计流量            | 12043.545    | m <sup>3</sup>            |
| 变更RTU参数,云导致设备<br>变,请谨慎操作! | *9XLX                                                                                                    | 供电电压               | 14.57           | V            |                           |
|                           |                                                                                                    |                    | ③ 更新时间: 2021-07 | -30 14:55:00 |                           |
|                           | 查询                                                                                                    | 向中心站地址 名           |                 |              |                           |
|                           |                                                                                                    |                    | 1250041         |              | >                         |
| ✤ 中心站地址 IP[1]:106.        | 中心站地址 IP[1]:106.13.213                                                                                          | .238;              | 流速              | 0.202        | m/s                       |
|                           | IP[2]:0.0.0.0; IP[3]:0.0.0.0;                                                                                   |                    | 空高              | 1.941        | m                         |
|                           |                                                                                                    | <b>2</b>           | 水位              | 0.558        | m                         |
|                           | 金巾                                                                                                    | 『中心站端口             | 流速信号强度          | 339.0        |                           |
| *                         | 1. 5. 51 500                                                                                                    |                    | 水位信号强度          | 4197.0       |                           |
| .,                        | 中心站端口 Port[1]:15008;<br>Port[2]:15009; Port[3]:15008                                                            |                    | 瞬时流量            | 0.291        | m³/s                      |
|                           |                                                                                                    |                    | 累计流量            | 1446.742     | m <sup>3</sup>            |
|                           |                                                                                                    |                    | 供电电压            | 14.67        |                           |
|                           |                                                                                                    |                    | ③ 更新时间: 2021-07 | -30 16:55:00 | G                         |
|                           | 查询    设置                                                                                                    |                    | G               | *)           | Po                        |
|                           |                                                                                                    |                    | 监测              | 配置           | 我                         |

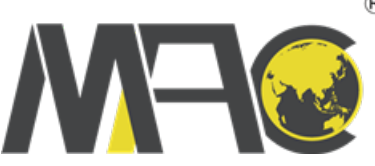

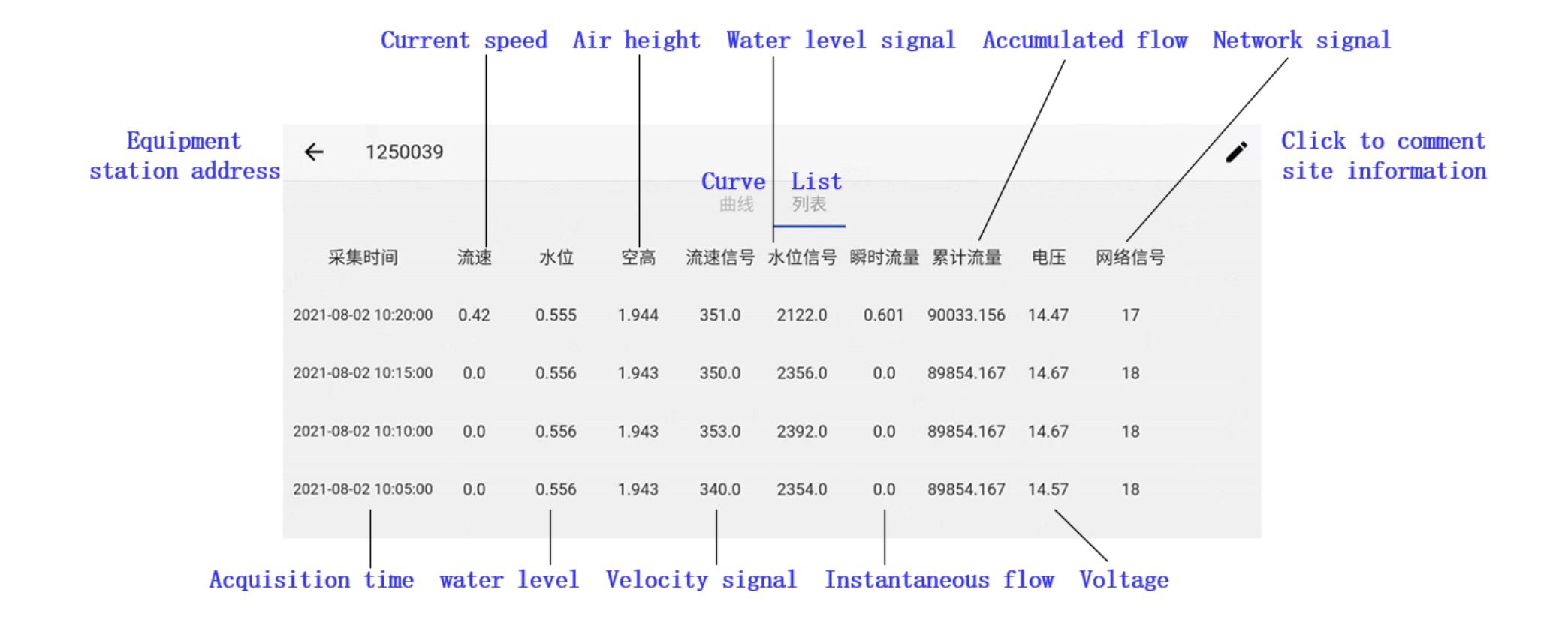

R